### GEBRUIKSHANDLEIDING

ALARM HORLOGE 4G MS-V10

# mijnSQS.nl

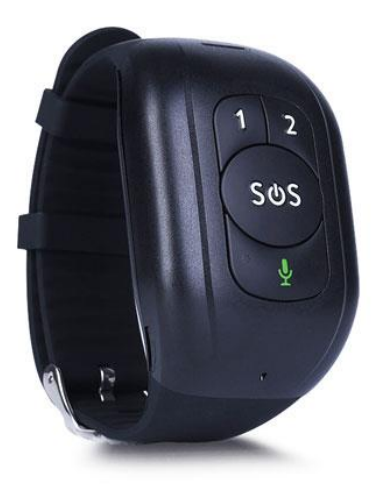

#### Uitleg knoppen

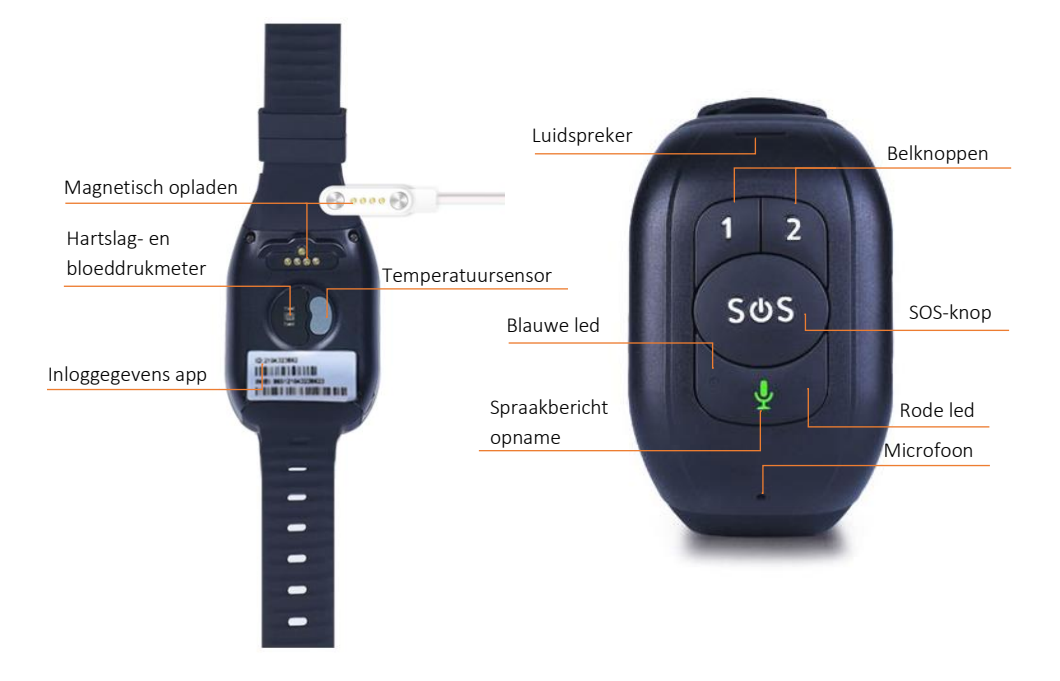

**Bedankt voor uw aankoop!** Neem even de tijd om uw alarm horloge goed te installeren. De belangrijkste stappen staan in deze handleiding. Heeft u nog vragen? Neem dan contact op met de klantenservice van mijnSOS.

#### Betekenis ledlichten

|                                                                | Kleur                  | Status                 | Betekenis                      |
|----------------------------------------------------------------|------------------------|------------------------|--------------------------------|
| Niet opladend                                                  | Rood (gsm-<br>netwerk) | Langzaam<br>knipperend | Op zoeken naar gsm-<br>signaal |
|                                                                |                        | Snel<br>knipperend     | Gsm-signaal gevonden           |
|                                                                | Blauw (gps)            | Langzaam<br>knipperend | Positie wordt bepaald          |
|                                                                |                        | Snel<br>knipperend     | Positie wordt geüpload         |
| Opladend                                                       | Rood                   | Langzaam<br>knipperend | Aan het opladen                |
|                                                                |                        | Continu<br>aan         | Volledig opgeladen             |
|                                                                | Blauw                  | Langzaam<br>knipperend | Aan het opladen                |
|                                                                |                        | Langzaam<br>knipperend | Volledig opgeladen             |
| Als de batterij bijna leeg is knippert het rode licht langzaam |                        |                        |                                |

#### Keuze voor een simkaart / provider

Een simkaart is niet standaard inbegrepen. Het alarm horloge heeft een simkaart nodig die kan verbinden met het 4Gnetwerk om te functioneren. U kunt zelf kiezen voor een provider en voor een abonnement of prepaid simkaart. **Tip!**: Als u een prepaid kaart gebruikt, zorg er dan voor dat deze automatisch wordt opgeladen als het beltegoed te laag wordt om te voorkomen dat het alarm horloge zonder tegoed komt te zitten. Dit kunt u zelf instellen/aanvragen bij uw provider (KPN, Vodafone, Simyo, etc.). U kunt ook een

voordelig abonnement overwegen.

#### Installatie simkaart

Een nanosimkaart kan op deze wijze worden geïnstalleerd:

 Standaard zijn simkaarten vergrendeld met een pincode, gebruik een telefoon om de simkaart te ontgrendelen en daarna de pincodebeveiliging uit te schakelen.

Zorg ervoor dat de pincodevergrendeling van de simkaart is afgehaald en dat er tegoed op staat voor plaatsing.

- 2. Open het simkaartvakje aan de rechterzijde van het alarm horloge door de twee schroeven los te draaien.
- Plaats de nanosimkaart (kleinste formaat) met de metalen contacten naar boven en het kleine hoekje naar de belknoppen (aangegeven met 1 en 2) gericht zoals aangegeven in de afbeelding hieronder.

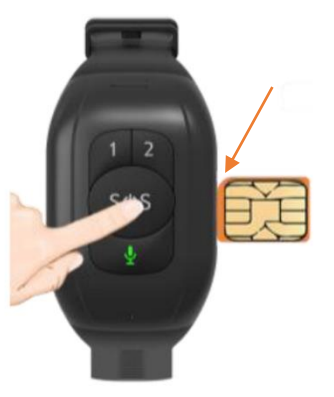

4. Druk de simkaart aan totdat deze vastklikt en schroef het kapje terug op het alarm horloge.

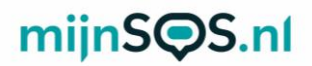

#### Opladen alarm horloge

Laad voor gebruik uw alarm horloge op door de magnetische connector van de oplader op het apparaat te klikken. Zorg ervoor dat alle vier de pinnetjes goed contact maken. De ledlichtjes knipperen als het alarm horloge aan het opladen is en als het alarm horloge volledig is opgeladen blijft het rode ledlicht aan.

Wanneer de batterij lager dan 10% is stuurt het alarm horloge automatisch een waarschuwingsbericht via de app.

#### Aan- en uitzetten

Druk op de SOS-knop tot het alarm horloge trilt om het horloge in te schakelen. De ringtone klinkt en de ledlichten gaan een tijdje aan bij het inschakelen. U kunt het alarm horloge uitschakelen via het instellingenmenu van de app, lees verderop in de handleiding hoe u het alarm horloge verbindt met de app.

#### SOS-alarm

Druk op de SOS-knop totdat het alarm horloge trilt om een SOS-alarm te activeren. Bij een alarm probeert het horloge de vooraf ingestelde telefoonnummers één voor één te bellen. Ook stuurt het horloge een sms-bericht naar het hoofdtelefoonnummer. Verderop in deze handleiding staat uitgelegd hoe u deze telefoonnummers kunt instellen. Het alarm kan worden geannuleerd door nogmaals op de SOSknop te drukken. Ook tijdens het uitbellen en tijdens een telefoongesprek kan de SOS-knop worden gebruikt om de actie te annuleren.

#### Koppelen van de app

Download de AnyTracking app via Google Play of op de App Store.

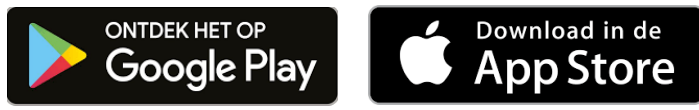

U kunt de app ook downloaden door de volgende QR-code te scannen met een QR-code scanner app of met de camera app van sommige telefoons:

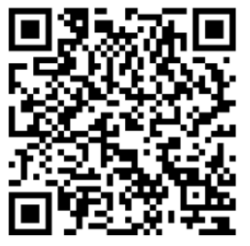

Om de app te koppelen aan het alarm horloge moet u inloggen met een apparaat ID en wachtwoord.

Vul in het vak *Apparaat ID* het 10-cijferige nummer in dat aan de aan de achterkant van het alarm horloge staat. Het wachtwoord staat standaard

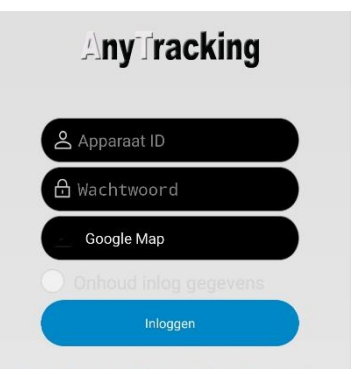

ingesteld op **123456**. Het wachtwoord kan worden veranderd via de instellingen in de app.

Als het alarm horloge goed is verbonden verschijnt boven in beeld het apparaat ID met daarachter *Stationair* of *Moving*. In

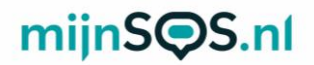

beide gevallen is het alarm horloge goed verbonden met de app. Het horloge is verbonden met de app via 4G, het is dus belangrijk dat de simkaart correct is geïnstalleerd en er tegoed op staat.

#### Gps-tracking

Druk op de knop *Actueel* als u bent ingelogd in de app om de huidige locatie van het alarm horloge te bekijken. U kunt vervolgens op het tandwieltje rechtsboven klikken om de locatie te verversen of om het update-interval van de locatie te veranderen. Bij een kleiner interval is de locatie accurater, maar de batterij gaat sneller leeg.

#### Gps-geschiedenis

Druk op de knop *Historie* om de locatiegeschiedenis te bekijken. Voer vervolgens de periode in waarvan u de locatiegeschiedenis wilt bekijken en klik op *zoeken*. U krijgt vervolgens een kaart te zien en als u op de afspeelknop klikt verschijnt het pad van het alarm horloge op de kaart.

#### Geo-fence

Druk op de knop *Geo-omheining* om een geo-fence in te stellen. Er zijn twee mogelijke geo-fences:

#### GPS-omheining

Selecteer *GPS-omheining* om een gebied op de kaart te selecteren. Het alarm horloge geeft een melding wanneer hij het gebied dat is geselecteerd in- of uitgaat. Als het invoerscherm niet direct in beeld verschijnt kunt u op het

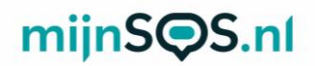

plusje rechtsboven drukken om een geo-fence toe te voegen. Verplaats het midden, verander de straal tot de gewenste grootte en voer een naam in. Houd een geo-fence alarm ingedrukt in het menu om deze te veranderen of te verwijderen.

**Let op:** Wij raden aan om een straal te kiezen die groter is dan 300 m om een vals alarm te voorkomen.

#### Gezondheidsmonitor

Klik op de knop *Gezond* om de gezondheidsmonitor te openen. In de gezondheidsmonitor kunt u de volgende dingen regelen:

#### Metingen bloeddruk, hartslag en lichaamstemperatuur

In het menu van de metingen kunt u rechtsboven in beeld op het tandwieltje drukken om een eenmalige of geplande meting in te stellen. Bij een meting is het alarm horloge ongeveer 3 tot 5 minuten bezig met meten. U kunt ook kiezen voor een meting gedurende een bepaalde periode. Klik op de knop *cyclus meting,* verander in het dropdownmenu *annuleren* naar *ok* en voer een aantal uren van 1 tot 12 in. Het alarm horloge voert dan gedurende de ingevoerde tijd metingen uit. Daarnaast kunt u een *medicatie herinnering* instellen. U kunt bij een medicatiealarm ook een spraakherinnering instellen die het alarm horloge afspeelt bij een herinnering.

**Let op:** De bloeddrukmeting van het alarm horloge is een indicatie. Voor een nauwkeurige meting adviseren wij een separate bloeddrukmeter.

#### Spraakberichten

In het menu *Gesprek* kunt u bellen naar het alarm horloge of een spraakbericht achterlaten. Klik op de knop *Stem-intercom* om een spraakbericht in te spreken of te beluisteren. Klik op een bericht om het te beluisteren of houd de knop in om een bericht op te nemen en te versturen. Het alarm horloge speelt een kort geluid af als een spraakbericht wordt ontvangen. Door één keer op het groene microfoontje te drukken op het alarm horloge wordt het laatst ontvangen spraakbericht afgespeeld. Houd het groene microfoontje ingedrukt om een bericht op te nemen en laat de knop los om het bericht te verzenden. Klik op de knop *Spraak Monitoring* en voer een telefoonnummer naar keuze in om te volgen wat er om het alarm horloge heen gebeurt. Het alarm horloge belt vervolgens dit nummer en de ontvanger kan meeluisteren naar wat er gebeurt. Het alarm horloge ontvangt zelf geen geluid.

#### Instellingen

Hieronder worden enkele opties in het instellingenmenu verder uitgelegd:

#### Hoofd monitor nummer

Dit is het telefoonnummer dat alle meldingen ontvangt in de vorm van sms-berichten bij bijvoorbeeld een lage batterijspanning of een alarm.

#### Instellen noodgeval telefoonnummer

De eerste twee telefoonnummers komen overeen met de nummers 1 en 2 op het alarm horloge, het derde nummer

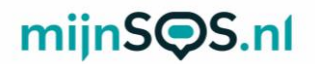

wordt alleen gebeld als nummer 1 en 2 niet beschikbaar zijn bij een SOS-oproep. Bij een SOS-alarm probeert het alarm horloge één voor één de drie nummers te bellen.

#### Telefoonnummer

Alleen telefoonnummers die in deze lijst staan kunnen het alarm horloge bellen.

#### Alarm verwijderen

Als de optie *Alarm verwijderen* op *open* staat stuurt het alarm horloge een bericht als hij wordt afgedaan. Het alarm horloge stuurt alleen een bericht als hij langer dan 3 minuten heeft aangestaan.

#### Op zoek naar apparatuur

Als u dit commando verzendt klinkt de ringtone om u te helpen met het vinden van het alarm horloge als u deze bent kwijtgeraakt.

#### Pratende klok

Als deze optie is ingeschakeld spreekt het alarm horloge de huidige tijd uit als één keer kort op de SOS-knop wordt gedrukt. De tijdaanduiding is alleen in het Engels.

#### FAQ

## Nadat de simkaart is geïnstalleerd geeft de app aan dat het apparaat niet ingeschakeld of offline is.

Controleer bij uw provider of GPRS is ingeschakeld voor uw simkaart. Dit zorgt ervoor dat het alarm horloge gebruik kan maken van het internet om te communiceren met de app.

Zorg ervoor dat het alarm horloge uitstaat wanneer de simkaart wordt geplaatst.

#### Het lukt niet om het alarm horloge te bellen.

Zorg ervoor dat het telefoonnummer waarmee u probeert te bellen is toegevoegd aan de lijst met telefoonnummers in de app. U kunt de lijst vinden in de instellingen onder de optie *telefoonnummer*. Alleen telefoonnummers die in deze lijst staan kunnen het alarm horloge bellen.

Zorg ervoor dat nummerweergave aanstaat op de simkaart van het alarm horloge en de beller.

#### Soms geeft de wifi-fence geen alarm.

De wifi-fence maakt gebruik van 2.4 GHz wifi. Dit gaat bij Android telefoons automatisch goed, maar iPhones kiezen voor een wifi-fence het wifinetwerk waarmee ze verbonden zijn. Zorg er dus voor dat uw iPhone niet verbonden is met een 5 GHz wifinetwerk als u een wifi-fence aanmaakt. U kunt controleren of een wifinetwerk 2.4 of 5 GHz is in de instellingen van uw router.